## Pridanie obsahu do hlavičky, päty a postranných panelov webu

Last updated November 19, 2024

Chcete si do hlavičky, päty a postranných panelov vložiť menu, odkazy na sociálne siete alebo napríklad zoznam najčítanejších príspevkov? Tieto časti webu patria medzi tzv. globálne. To znamená, že sa zobrazujú na každej (alebo takmer každej stránke) vášho webu. Upravujú sa na úrovni WordPress šablóny. Tu si ukážeme dva spôsoby, ako do nich pridať obsah.

## Záleží od vašej WordPress šablóny

Každá WordPress šablóna má trochu iné rozloženie. Nie všetky napríklad obsahujú postranné panely. Možnosti šablóny môžete spoznať už pri <u>samotnej inštalácii</u> v náhľade.

Na zvolené šabloně závisí i samotný způsob úpravy globálních částí webu:

- staršie WP šablóny používajú widgety
- v novších šablónach si už všetko jednoducho zmeníte v editore

Ako sa tieto časti upravujú vo vašej šablóne, zistíte jednoducho tak, že sa pozriete do svojej WordPress administrácie do záložky Vzhľad. Buď v ponuke nájdete Widgety alebo Editor.

## Práca s widgetmi vo WordPresse

Widgety sa používajú v podstate úplne rovnako ako bloky v <u>editore Gutenberg</u>. Akurát majú v menu WordPress vlastnú záložku.

Veľa WordPress pluginov obsahuje vlastné widgety, napríklad pluginy na formuláre a sociálne siete.

Existuje viac spôsobov, ako vo WordPresse pridať widget napr. do päty webu.

Najjednoduchší je kliknúť v ľavom postrannom paneli WordPress administrácie na  $Vzhľad \rightarrow Widgety$ .

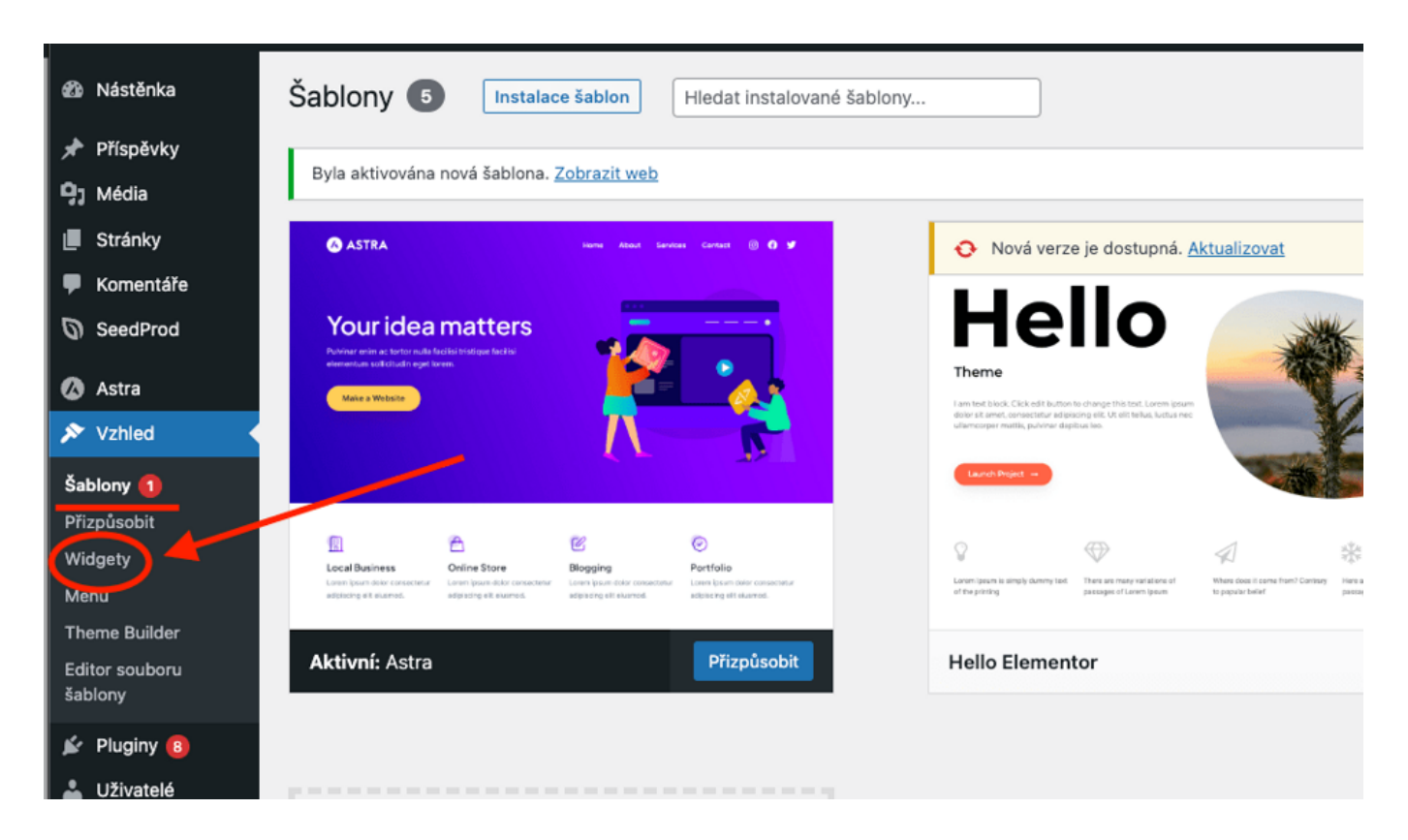

- 1. Zobrazí sa vám zoznam miest dostupných vo vašej šablóne.
- 2. Vyberte si, kam chcete widget vložiť.

**3.** Pomocou modrého znaku plus v ľavom postrannom rohu alebo priamo na vybranom mieste webu si otvoríte ponuku dostupných blokov.

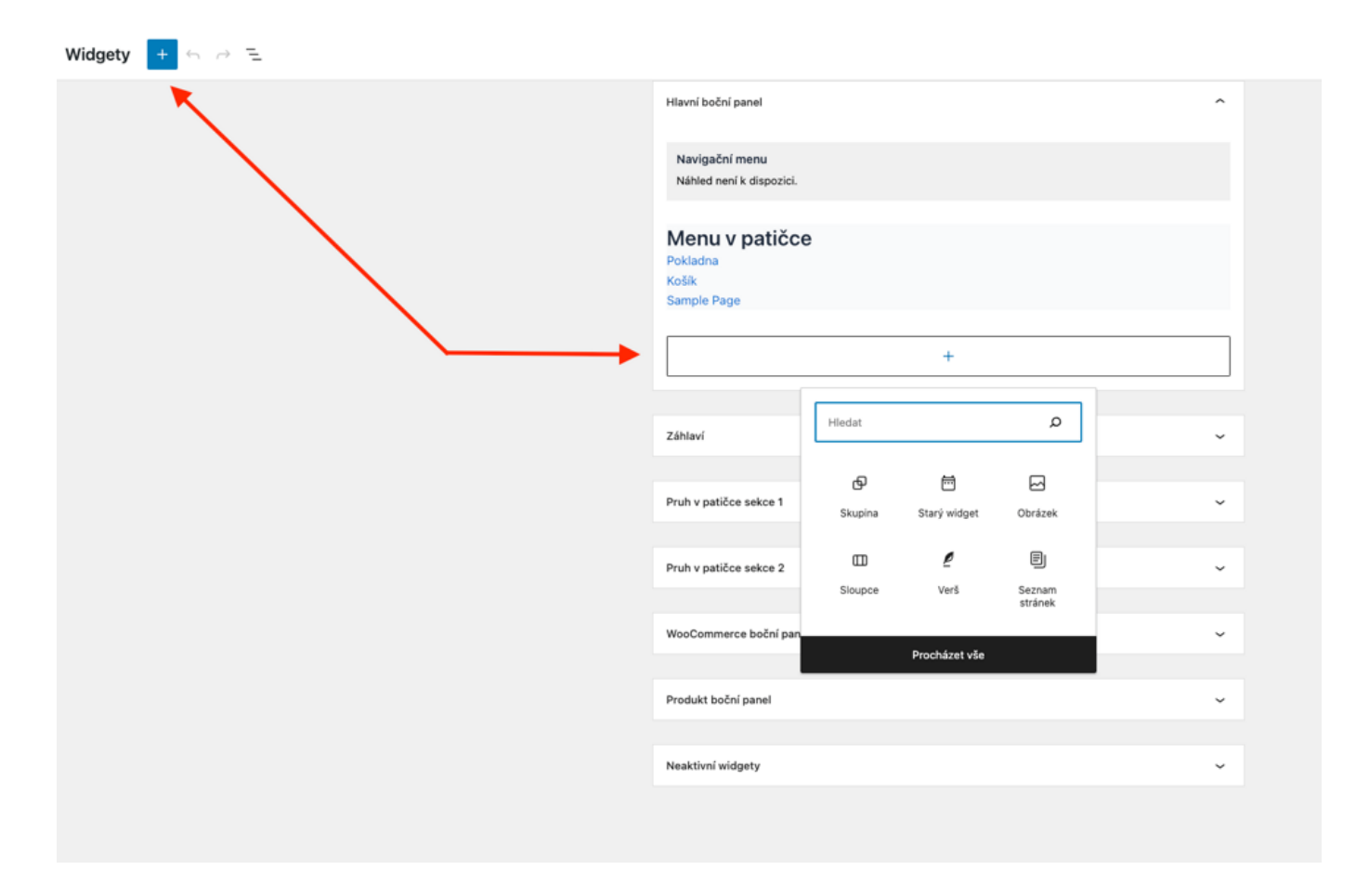

**4.** Teraz si môžete vybrať požadovaný blok. Možnosti úprav sú rovnaké ako v klasickom <u>editore Gutenberg</u>.

**5.** Okrem všetkých bežných blokov tu nájdete aj staršiu verziu widgetu, s ktorého pomocou môžete pridať tento obsah:

- Základné informácie
- Navigačné menu
- Zoznam produktov
- Zoznam práve prezeraných produktov
- Produkty podľa hodnotenia
- Košík

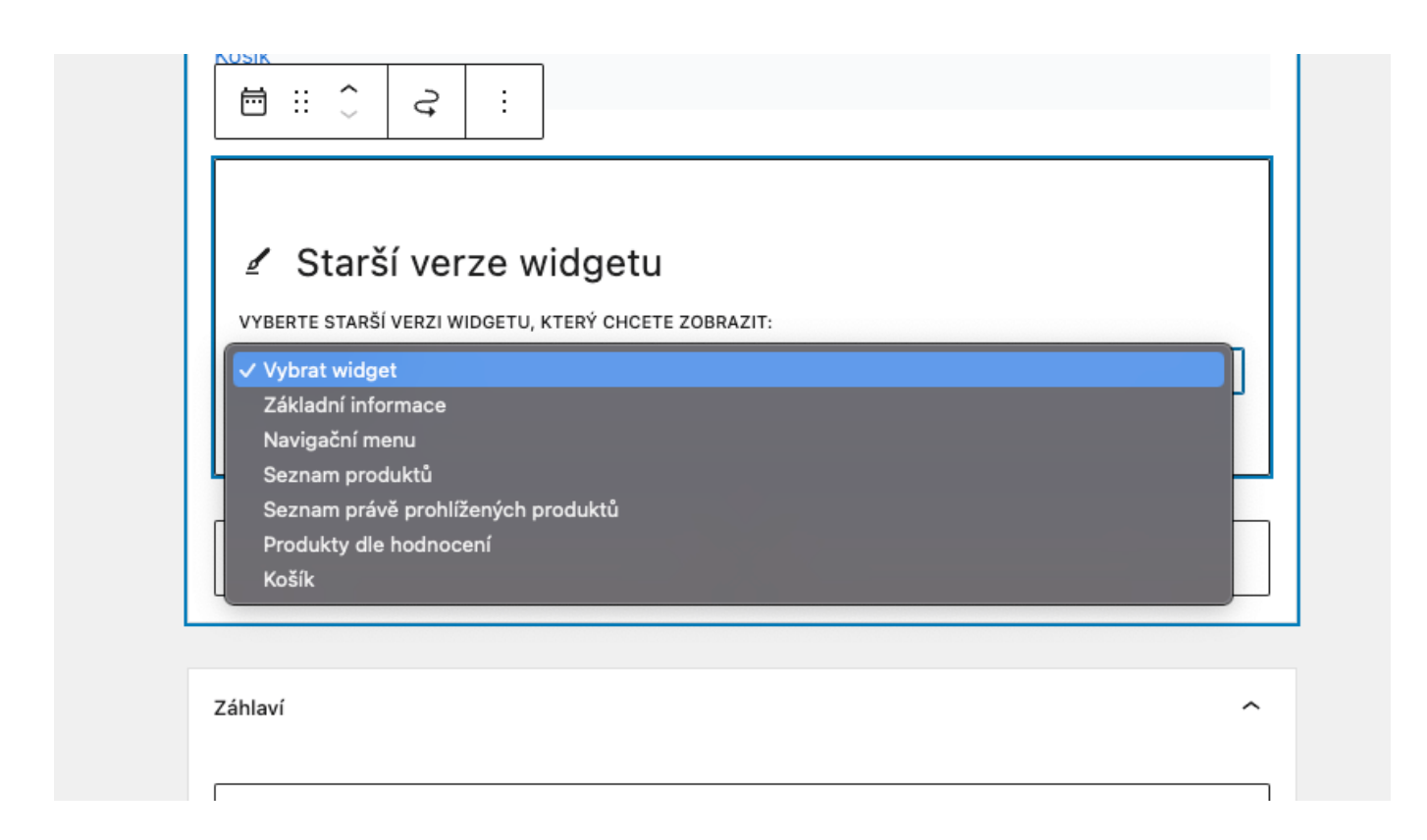

**6.** Ak chcete widget odstrániť, kliknite naň, potom na tri zvislé bodky a z ponuky vyberte možnosť odstrániť widget

| iosik<br>⊟ :: û         |                                                 |                               |   |
|-------------------------|-------------------------------------------------|-------------------------------|---|
| 🖌 Starší verz           | Vybrat rodičovský blok (Oblas<br>Kopírovat blok | st pro widg <del>ety)</del> 🗂 |   |
| VYBERTE STARŠÍ VERZI WI | Duplikovat                                      | ΦЖD                           |   |
| Vybrat widget           | Vložit nad                                      | T#T                           | ~ |
|                         | Vložit pod                                      | 7#7                           |   |
|                         | Přemístit do                                    | -                             |   |
|                         | Upravit jako HTML                               |                               |   |
|                         | Kopírovat styly                                 |                               |   |
| Záhlaví                 | Vložit styly                                    |                               | ~ |
|                         | Zamknout                                        | A                             |   |
| Pruh v patičce sekce 1  | Odstranit Starý widget                          | ^\Z                           | ~ |

7. Po dokončení úprav nezabudnite kliknúť na modré tlačidlo Aktualizovať vpravo hore.

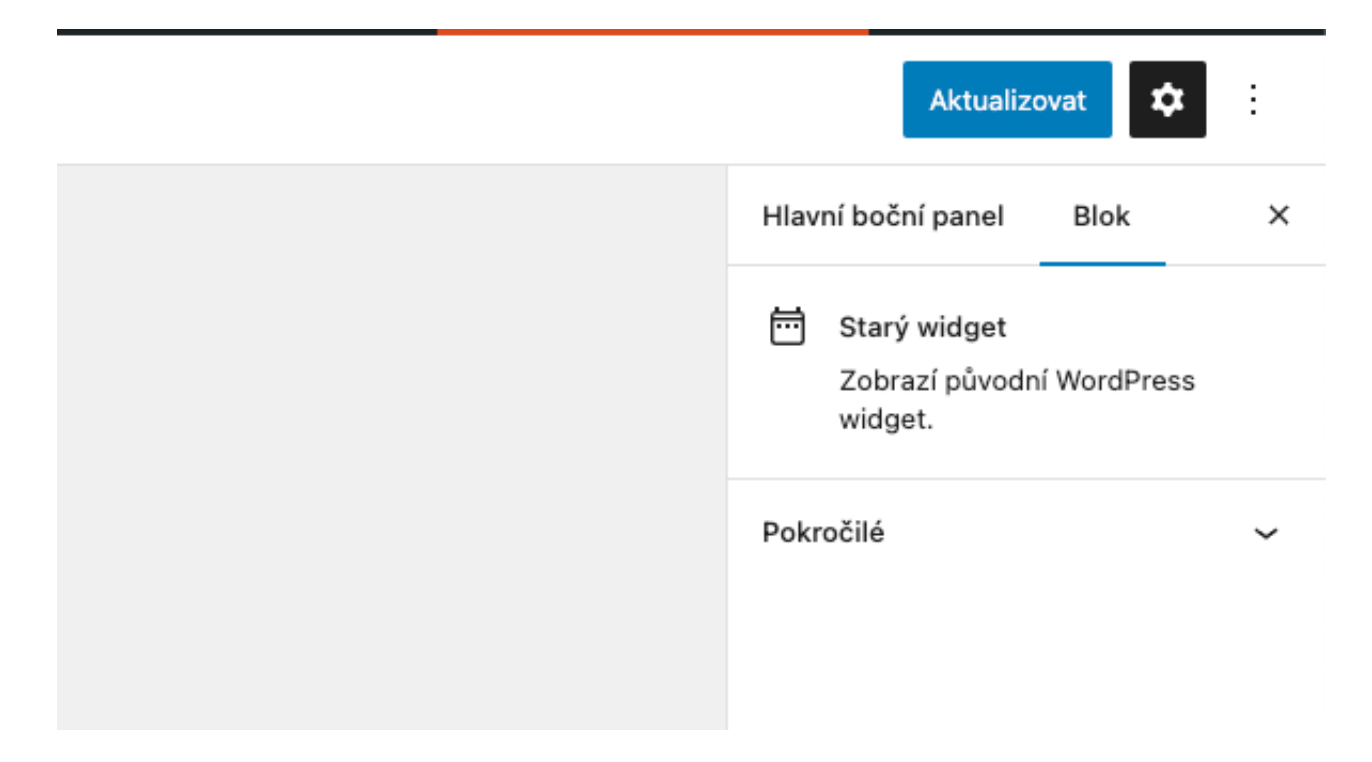

Pri niektorých šablónach môžete widgety pridávať aj prostredníctvom **prispôsobenia** šablóny.

1. Na editáciu šablóny kliknite na Vzhľad  $\rightarrow$  Prispôsobiť alebo na modré tlačidlo Prispôsobiť v náhľade nainštalovanej šablóny.

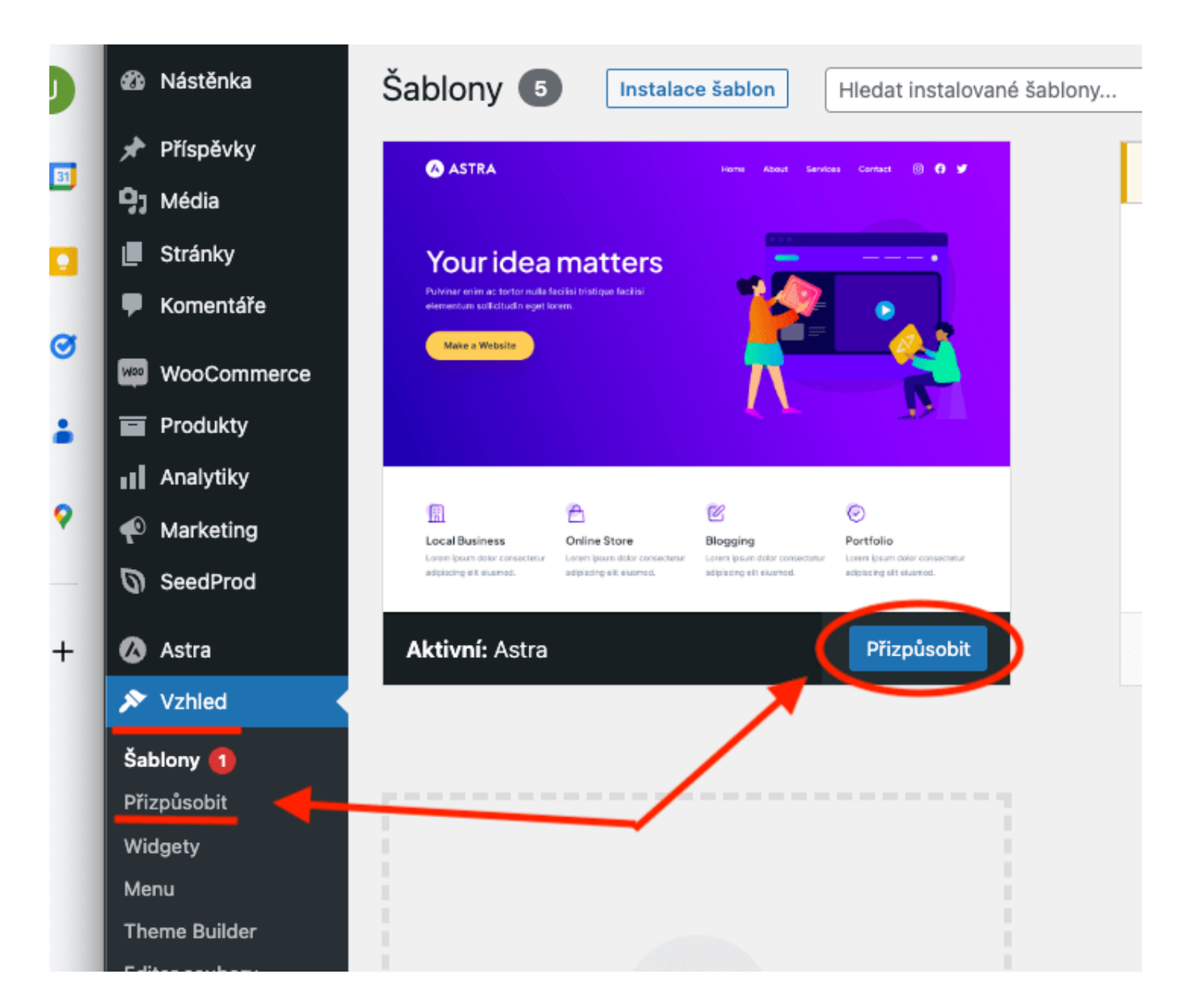

- 2. V editore šablóny v ľavom postrannom paneli kliknite na záložku Widgety.
- 3. Tu sa vám zobrazia všetky dostupné widgety.
- 4. Potom môžete postupovať rovnako ako v prípade predchádzajúceho návodu.

| Kliknut<br>stisknu<br>upravo | tím na zvolený widget (při současném<br>utí klávesy Shift) ho můžete začít rovnou<br>vat.<br>Nastavení • Widgety<br>Zápatí | Publikováno |
|------------------------------|----------------------------------------------------------------------------------------------------|-------------|
| $\leftarrow$                 | ightarrow                                                                                                    | + :         |
|                              |                                                                                                    |             |
| Na<br>G                      | vigační menu                                                                                                    |             |
| Меі                          | nu v patičce                                                                                                    |             |
| Pok                          | ladna                                                                                                    |             |
| <u>Koš</u>                   | <u>iík</u><br>anla Paga                                                                                                    |             |
| Sar                          | npie Page                                                                                                    | +           |
|                              | L                                                                                                    |             |
|                              | +                                                                                                    |             |

## Pridávanie obsahu do globálnych častí webu v editore WordPress šablóny

Pri novších WordPress šablónach práca s widgetmi odpadáva. Úpravy päty a ďalších globálnych častí webu sú o dosť jednoduchšie.

1. V ľavom postrannom paneli WordPress administrácie kliknite na Vzhľad  $\rightarrow$  Editor alebo tlačidlo **Prispôsobiť**.

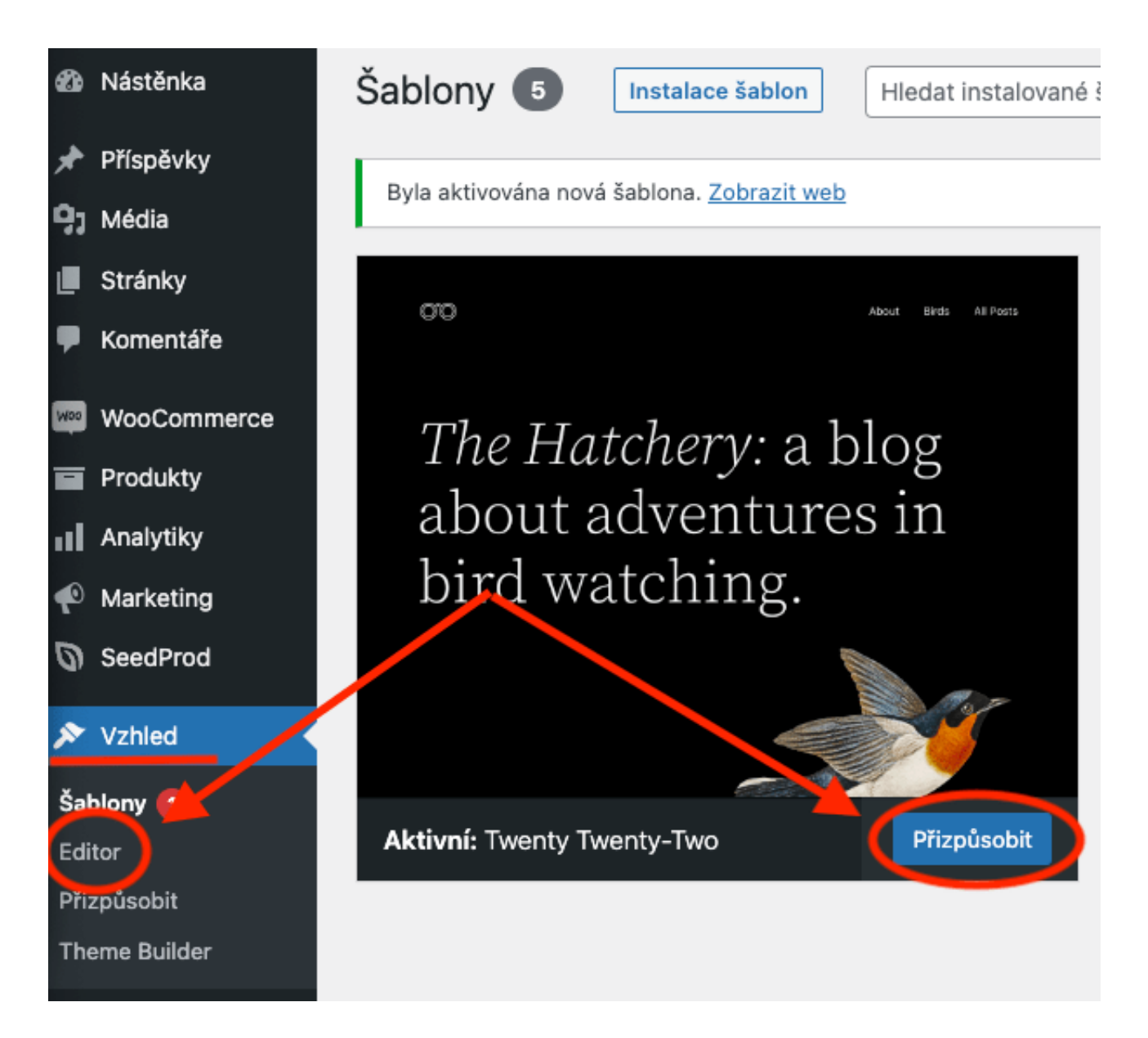

2. Zvoľte záložku Časti šablóny (v niektorých šablónach Vzory).

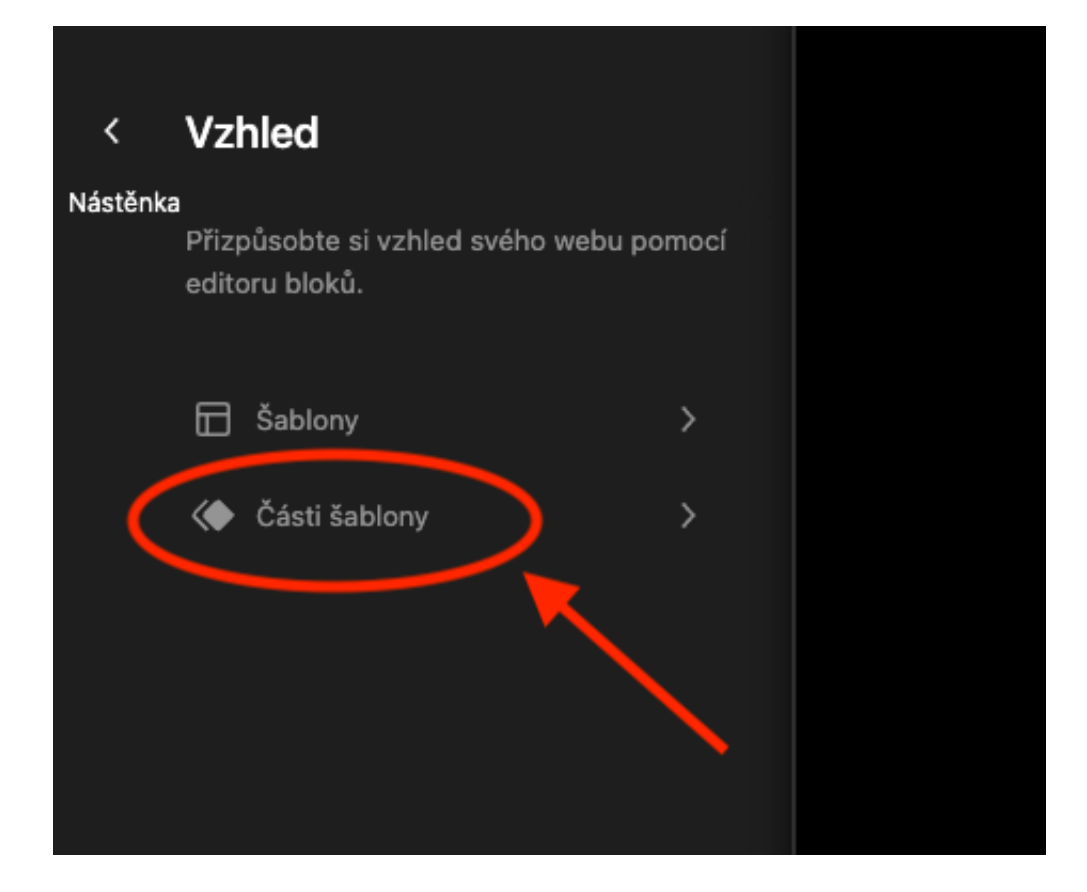

3. Zvoľte tú časť šablóny, ktorú chcete upraviť.

| < | Části šablony                                                                                                    | +                          |  |
|---|----------------------------------------------------------------------------------------------------|----------------------------|--|
|   | Části šablony jsou malé kousky rozvrž<br>které lze znovu použít ve více šabloná<br>vždy vypadají stejně. Mezi běžné část<br>šablony patří záhlaví webu, zápatí nek<br>postranní panel. | tení,<br>ich a<br>ii<br>bo |  |
|   | Zápatí                                                                                                    |                            |  |
|   | Záhlaví                                                                                                    |                            |  |
|   | Záhlaví (tmavé, velké)                                                                                                    |                            |  |
|   | Záhlaví (tmavé, malé)                                                                                                    |                            |  |
|   | Mini Cart                                                                                                    |                            |  |
|   | Postranní lišta                                                                                                    |                            |  |
|   | Spravovat všechny části šablony                                                                                                    |                            |  |

4. Kliknutím kamkoľvek na stránku sa vám následne otvorí klasický editor Gutenberg.

5. Nakoniec nezabudnite stránku uložiť.

A čo ak chcete vytvoriť novú časť šablóny, napríklad postrannú lištu, ktorá sa bude zobrazovať na všetkých vašich stránkach? Prečítajte si článok Úprava WordPress šablóny v editore.

Kickstart your business with a modern professional WordPress website

We have prepared a perfectly optimised WordPress hosting to make your work easier:

- preinstalled WordPress and plugins
- up to 12× faster websites
- exclusive guides, e-books and tutorials

Learn more